# Install RPMS Patches and Files, Save and Install Globals and Routines

## Purpose

There are various methods to install patches. This document will provide different solutions in the event that the install note does not provide full guidance.

Make sure you have full privileges to the system. The %ALL role is assigned to your account in the Management Portal and in the Resource and Patient Management System (RPMS); for the User Management option, your account has the at (@) sign assigned in the File Manager Access Code field. If you do not have full privileges, patches may not fully install.

Install Nationally Released patches within a week. There are often critical patches that require immediate installation. Schedule a downtime with the clinical staff to install patches.

# Understanding the Documents

The last character of the file name represents the document type. For best practice, compare the Kernel Installation & Distribution System (KIDS) file size with the file at the Office of Information Technology (OIT) patch directory (Figure 1). Files can get corrupted during the transfer.

|     | bcqm0100.04k<br>Type: 04K File | "k" = KIDS file (do not open)    | Date modified: 1/15/2019 2:46<br>Size: 239 KB  |
|-----|--------------------------------|----------------------------------|------------------------------------------------|
|     | bcqm0100<br>Type: 04N File     | "n" = install note (use notepad) | Date modified: 1/15/2019 2:46<br>Size: 2.57 KB |
| POF | bcqm0100.04t                   | "t" = technical manual           | Date modified: 1/15/2019 2:46<br>Size: 148 KB  |
| POF | bcqm0100.04u                   | "u" = user manual                | Date modified: 1/15/2019 2:46<br>Size: 105 KB  |

Figure 1: Patch directory

# **Required Resources**

Each patch release includes an install note, which will include a patch listing of Required Resources. Patches that are listed need to be verified. Ensure that the patch is installed in the system before proceeding with the patch installation. See Figure 2.

# Required Resources

- Kernel v8 or later
- Kernel Toolkit v7.3 or later
- FileMan v22 or later
- ACPT 2.18 Patch 2 or later
- BCSV 1.0 Patch 3 or later

Figure 2: Required Resources listing

1. Verify patch installation using the **Display Patches for a Package** utility. Patches are located at the following link (the user must have a D1 account): <u>ftp://ftp.ihs.gov/RPMS/patches/</u>.

```
Select IHS Kernel Option: Programmer Options
  KIDS
         Kernel Installation & Distribution System ...
  PG
        Programmer mode
Select Programmer Options Option: KIDS
         Edits and Distribution ...
         Utilities ...
         Installation ...
Select Kernel Installation & Distribution System Option: Utilities
         Build File Print
         Install File Print
         Convert Loaded Package for Redistribution
         Display Patches for a Package
Select Utilities Option: Display Patches for a Package
Select PACKAGE NAME: ABM << enter the application namespace
   1 ABM IHS 3P BILLING SYSTEM ABM
    2 ABMD MEDICAID BILLING ABMD
CHOOSE 1-2: 1 IHS 3P BILLING SYSTEM ABM << choose the correct application
Select VERSION: 2.6// 11-12-09
Do you want to see the Descriptions? NO//
                                               << accept the default
DEVICE: HOME //
                   << accept the default
```

Figure 3: Programmer options

```
    PACKAGE: IHS 3P BILLING SYSTEM
    Feb 06, 2019 9:16 am
    PAGE 1

    PATCH #
    INSTALLED
    INSTALLED BY

    VERSION: 2.6
    MAR 27, 2010
    DEMO,A

    1
    MAR 27, 2010
    DEMO,A
```

Indian Health Service (IHS)

Office of Information Technology (OIT)

| 2 | JUL 21, 2010 | DEMO,A  |
|---|--------------|---------|
| 3 | AUG 22, 2010 | DEMO,A  |
| 4 | DEC 11, 2010 | DEMO, A |
| 5 | JAN 22, 2011 | DEMO, A |

Figure 4: Patch installations

| Note: | Scroll to the bottom of the list to verify if the patch required |
|-------|------------------------------------------------------------------|
|       | in the patch installation note is installed. If it is not        |
|       | installed, download the patch and install before continuing.     |

Applications are identified in three categories: Clinical, Administrative, and Infrastructure. They can be found at the following link: https://www.ihs.gov/rpms/applications/.

The application namespace is in the parenthesis next to the application name (see Figure 5).

| Adverse Reaction Tracking (GMRA)             |
|----------------------------------------------|
| Behavioral Health System (AMH)               |
| C32/CCD Clinical Summary (BJMD)              |
| Care Management Event Tracking [CMET] (BTPW) |
| Case Management System (ACM)                 |

Figure 5: Application names and namespaces

2. To verify the Electronic Health Record (EHR) patch installed use the Install File Print utility.

```
Select Utilities Option: Install File Print
Select INSTALL NAME: EHR
    1 EHR 1.1 Install Completed Install Completed 1/26/08@00:53:32
    => RPMS-EHR Version 1.1 ;Created on Aug 24, 2007@09:47:16
    2 EHR BUSA 1.1 Install Completed Install Completed
10/24/14@18:49:18
    => RPMS EHR v1.1 Patch 13 ;Created on Sep 23, 2014@16:58:23
    3 EHR BUSA 1.1 Install Completed Install Completed 2/4/15@16:01:13
```

Figure 6: Install File Print option

3. Verify BMW generation date and version number that is currently installed.

```
DEHR>ZW ^BMW
^BMW("fm2class","GenDate")="04/26/2016 12:04:13"
^BMW("fm2class","Version")=2016.2
```

Figure 7: Generation date and version number

4. IHS Kernel Options: This is the **AKMOEVE** primary menu in your user account. Only RPMS Admins have this option.

| 1      | Core Applications                 |
|--------|-----------------------------------|
| 2      | Device Management                 |
| 3      | VA FileMan                        |
| 4      | Manage Mailman                    |
| 5      | Menu Management                   |
| 6      | Programmer Options                |
| 7      | Operations Management             |
| 8      | User Management                   |
| 9      | AVA MENU                          |
| 10     | Taskman Management                |
| 11     | Information Security Officer Menu |
|        |                                   |
| Select | IHS Kernel Option:                |

Figure 8: AKMOEVE primary menu

Steps to Access Programmer Mode from the IHS Kernel Option

```
Select IHS Kernel Option: Programmer Options

KIDS Kernel Installation & Distribution System ...

PG Programmer mode

Select Programmer Options Option: Programmer mode

DEHR>
```

Figure 9: Access programmer mode

# Steps to Access IHS Kernel Option from Programmer Mode

| DEHR>D ^XUP           |               |                                                 |
|-----------------------|---------------|-------------------------------------------------|
| Access Code:          | << Enter your | code                                            |
| Terminal Type set to: | C-VT100       | << this is generally preselected, if not,       |
|                       |               | this is what you enter                          |
| Select OPTION NAME:   | AKMOEVE       | << after you enter you will see your IHS Kernel |
|                       |               | options                                         |

Figure 10: Access IHS Kernel Option from Programmer Mode

### Access the KIDS Menu

There are different options available to get to the KIDS menu.

1. Select the Programmer Option, then select the KIDS option. Select the Installation.

```
Select IHS Kernel Option: Programmer Options

KIDS Kernel Installation & Distribution System ...

PG Programmer mode

Select Programmer Options Option: KIDS
```

```
Utilities ...
         Installation ...
Select Kernel Installation & Distribution System Option: Installation
        Load a Distribution
  1
        Verify Checksums in Transport Global
  2
  3
        Print Transport Global
        Compare Transport Global to Current System
  4
  5
       Backup a Transport Global
  6
        Install Package(s)
         Restart Install of Package(s)
         Unload a Distribution
Select Installation Option: << here you enter your options from the list above
```

Figure 11: KIDS menu

The steps provided give you access to the Utilities and Installation menus.

```
DEHR>D ^XUP

Access Code: << enter your code

Terminal Type set to: C-VT100 << this is generally preselected, if not, this is

what you enter

Select OPTION NAME: XPD MAIN

Edits and Distribution ...

Utilities ...

Installation ...

Select Kernel Installation & Distribution System Option:
```

Figure 12: Utilities and Installation menus

 From the Programmer's prompt run the following command to access the Installation menu: D ^XPDKRN.

**Note:** Your account must be defined to use this option, otherwise you will receive the following message: "DUZ must be defined as an active user!!"

```
DEHR>D ^XPDKRN
Select KIDS OPTION: ? << type a question mark (?) to view available options
  Choose from:
  1
              LOAD A DISTRIBUTION
  2
              VERIFY CHECKSUMS IN TRANSPORT GLOBAL
  3
             PRINT TRANSPORT GLOBAL
             COMPARE TRANSPORT GLOBAL TO CURRENT SYSTEM
  4
  5
             BACKUP A TRANSPORT GLOBAL
  6
             INSTALL PACKAGE (S)
  7
             RESTART INSTALL OF PACKAGE(S)
  8
             UNLOAD A DISTRIBUTION
```

Select KIDS OPTION:

Figure 13: Installation menu

# Steps to Install a Patch

1. Load a Distribution.

```
Select Installation Option: 1 Load a Distribution
Enter a Host File: C:\TEMP\ade 0600.33k << enter the directory path and patch
                                             name.
KIDS Distribution saved on Dec 27, 2018@14:34:09
Comment: IHS DENTAL ADA-CDT 2019 Updates
This Distribution contains Transport Globals for the following Package(s):
  ADE*6.0*33
Distribution OK!
Want to Continue with Load? YES// << accept the default, press Enter
Loading Distribution...
Build ADE*6.0*33 has an Environmental Check Routine
Want to RUN the Environment Check Routine? YES// << accept the default, press
                                                    Enter
  ADE*6.0*33
Will first run the Environment Check Routine, ADEPRE33
Use INSTALL NAME: ADE*6.0*33 to install this Distribution.
                                                            << this is the
                                                                 install name
```

#### Figure 14: Step to load a distribution

2. Verify Checksums in Transport Global (only if noted in the install note).

Figure 15: Steps to verify checksums

3. Install Package(s).

Select Installation Option: 6 Install Package(s) Select INSTALL NAME: ADE\*6.0\*33 << enter install name Loaded from Distribution 2/6/19@10:35:4 => IHS DENTAL ADA-CDT 2019 Updates ;Created on Dec 27, 2018@14:34:09 This Distribution was loaded on Feb 06, 2019@10:35:41 with header of IHS DENTAL ADA-CDT 2019 Updates ;Created on Dec 27, 2018@14:34:09 It consisted of the following Install(s): ADE\*6.0\*33 Checking Install for Package ADE\*6.0\*33 Will first run the Environment Check Routine, ADEPRE33 Install Questions for ADE\*6.0\*33 Want KIDS to INHIBIT LOGONs during the install? NO// NOTE: If the install note recommends locking out all users, then proceed with the default NO Want to DISABLE Scheduled Options, Menu Options, and Protocols? NO// NOTE: Certain patches do not require locking out all users but lock out users using a certain application. You can enter Yes if the patch requires locking out the users using the application you are installing. Enter the Device you want to print the Install messages. You can queue the install by enter a 'Q' at the device prompt. Enter a '^' to abort the install. DEVICE: HOME // << accept the default < The patch will quickly display the install process, if you log it, you can review it entirely> Install Completed << this is a confirmation that the patch installation completed

Figure 16: Steps to install the package

**Note:** Verify that the patch installed properly by using the Utility menu **Display Patches for a Package**, instructions provided in Step 3, Install Package(s).

4. Kill the old global.

Occasionally install notes will request that you kill an old global. Be careful when performing this task. In this example, **APSAMDF** is the global name.

DEHR>K ^APSAMDF

### Install a Global Using the Global Input Utility **D** ^%GI

DEHR>D ^%GI << Enter command to install a Global Global input Device: C:\TEMP\apsa0610.218b << enter the path to the patch location and patch name Parameters? "RS" => << accept the default, press Enter key Globals were saved on 28 Dec 2018 2:18 PM Cache with description: APSAMDF WSD Global for January 2019

Indian Health Service (IHS)

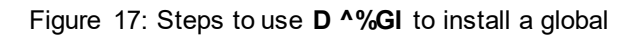

# Save Globals Using the Global Output Utility D ^%GO

```
DEHR>D ^%GO
Global output
Device: C:\TEMP\goLEX 02062019 << enter path and file name for the global save
Parameters? "WNS" =>
                                           << accept default
Description (^ for self-loading): lex and lext global saves << optional
All Globals? No => No << enter no
Global ^LEX << enter global one by one
Global ^LEXT
Global ^
                    << select enter key
2 globals selected from 1766 available globals.
LEX
                       << Saving globals, wait patiently
DEHR>
        << once Global save is completed, it will return to the programmer's prompt
```

Figure 18: Steps to use D ^%GO to save globals

**Notes**: The global can be volatile (i.e., likely to change rapidly and unpredictably).

A standard table global that is updated only once a quarter, for example, is much less volatile than a TaskMan global that is modified several times a day.

The purpose for saving off the globals is as a backup in the event that problems arise with the installation which require restoration of the system to its pre-install status—and like any backup, the more current the better (or more reliable, at least).

# Install a Routine Using the Routine Input Utility D ^%RI

Occasionally a developer may send a routine for you to install.

DEHR>D ^%RI

Input routines from Sequential Device: C:\TEMP\AMER31.RO << enter the path and file name for the routine Parameters? "RS" => << accept the default File written by Cache for Windows using %RO on 25 Jun 2015 10:49 AM with extension INT and with description: Routine AMER31 ( All Select Enter List Quit ) Routine Input Option: All Routines If a selected routine has the same name as one already on file, shall it replace the one on file? No << Yes Recompile? Yes << **Yes** Display Syntax Errors? Yes << Yes ^ indicates routines which will replace those now on file. @ indicates routines which have been [re]compiled. - indicates routines which have not been filed. AMER31.INT^@ 1 routine processed. DEHR>

Figure 19: Use the D ^%RI routine input utility to install a routine

# Save Routines Using the Routine Output Utility D ^%RO

```
DEHR>D ^%RO
Routine output (please use %ROMF for object code output)
Routine (s): AMER 2A
                           << enter each routine you are requested to save here,
one by one
Routine (s): AMEREDTA
Routine (s): AMERPCC
Routine (s):
                                         << press Enter key when finished entering
Description: AMER routine saves
                                      << optional, enter wording or press Enter key
Output routines to
Device: C:\TEMP\roAMER 02062019
                                  << enter the path and file name for the routine
                                       save
Parameters? "WNS" =>
                           << accept the default
Printer Format? No =>
                              << accept the default
                                             << routines are saved in the file name
AMER2A.INT AMEREDTA.INT
                              AMER PCC.INT
Note: The routine save may take time, be patient and wait.
DEHR>
      << once routine save is complete, it will return to the programmer's prompt</p>
```

Figure 20: Use D ^%RO to save routines

# Lock an Application by Putting It Out of Order

Users will not be able to access the menu while the application is out of order or locked.

1. Initiate Out of Order for an application using the Edit Options.

```
Select IHS Kernel Option: ^EOP << enter synonym for Edit options
Select OPTION to edit: ABMMENU Third Party Billing System
NAME: ABMMENU// << accept the default
MENU TEXT: Third Party Billing System Replace
PACKAGE: IHS 3P BILLING SYSTEM// << accept the default
OUT OF ORDER MESSAGE: INSTALLING PATCH << enter message
```

Figure 21: Edit Options

The application is Out of Order (users will be unable to access the application).

```
ABM Third Party Billing System ...
**> Out of order: INSTALLING PATCH
```

Figure 22: Users are unable to access out-of-order applications

2. Reverse the Out of Order.

```
Select IHS Kernel Option: ^EOP << enter synonym for Edit options

Select OPTION to edit: ABMMENU Third Party Billing System

NAME: ABMMENU// << accept the default

MENU TEXT: Third Party Billing System Replace

PACKAGE: IHS 3P BILLING SYSTEM// << accept the default

OUT OF ORDER MESSAGE: INSTALLING PATCH// @ << enter @ here

SURE YOU WANT TO DELETE? YES << enter YES here
```

Figure 23: Steps to remove the out-of-order lock on an application

# Install XML Files Using Studio

- 1. Log into Studio, an application that comes with Ensemble.
- 2. Go to the File tab. From the drop-down list, select Change Namespace.
- 3. Select the namespace you are installing the XML files into. This is an important step!

| SuperUser - TRAINING/DEHR-Default_superuser - S | tudio                                                                 | _ 🗆 🗙                               |
|-------------------------------------------------|-----------------------------------------------------------------------|-------------------------------------|
| File Edit View Project Build Debug Tools        | Utilities Window Help                                                 |                                     |
| 1. 2                                            |                                                                       |                                     |
|                                                 |                                                                       | Workspace 👻 🗙                       |
|                                                 |                                                                       | E TRAINING:DEHR                     |
|                                                 |                                                                       | Adapters                            |
|                                                 |                                                                       | H + F H Production Project Avenaows |
|                                                 | Cache Connection Manager                                              | Code Snippets * ×                   |
|                                                 | Select a Cache server and namespace from the list and enter your user | name and Cache ObjectScript         |
|                                                 | password                                                              | E DoWhile                           |
|                                                 | Server                                                                |                                     |
|                                                 | TRAINING (localhout[1972])                                            | Connect                             |
|                                                 | Namespace:                                                            |                                     |
|                                                 | XSYS *                                                                | Name Value                          |
| 1000                                            | AGMPIDEHR                                                             |                                     |
| k <sub>ni</sub>                                 | BUSAGOLD                                                              |                                     |
|                                                 | CCDADEHR                                                              |                                     |
|                                                 | DEHR                                                                  |                                     |
| Watch                                           | DOCBOOK                                                               | ОК                                  |
| Name Value                                      | ENSEMBLE                                                              |                                     |
|                                                 | IERADEHR 🗾                                                            | Cancel                              |
|                                                 |                                                                       |                                     |
| H 4 > H Watch 1 (Watch 2 (Watch 3 (Watch 4 C    | II STOCK                                                              | 2                                   |
| Output                                          |                                                                       | ▼ X                                 |
|                                                 |                                                                       |                                     |
|                                                 |                                                                       |                                     |
| H 4 + H Result / Find in Files /                | 1.1                                                                   | 2                                   |
| Ready                                           | time .                                                                | CAP NUM OVR READ                    |

Figure 24: Select the namespace for the install

- 4. Go to the Tools tab and select Import Local from the drop-down list.
- 5. Go to the directory where the XML file resides, click on the file name and select Open.
- The installation will begin and when completed, it will generate the following message:
   Compilation finished successfully in 0.0s.

| SuperUser - TRAINING/DEHR-Defa               | ult_superuser - Studio                              |                            |                   |              |          |                          |
|----------------------------------------------|-----------------------------------------------------|----------------------------|-------------------|--------------|----------|--------------------------|
| File Edit View Project Build                 | Debug Tools Utilities                               | Window Help                |                   |              |          |                          |
| 1. 🕰 🖓 🔄 🖬 🖓                                 | DR OR MO                                            | R 34                       | · 19#19.0         | alais +      | a la n   | 192993                   |
| Participant in the second second             | A Open                                              |                            |                   |              | ×        | - × ×                    |
|                                              | Compute                                             | r * Local Disk (C:) * TEMP | 👻 🛄 Sear          | ch TEMP      | P        | DR A                     |
|                                              | Organize · New folder                               |                            |                   | "            |          | action Project / Windows |
|                                              | 🔶 Favorites                                         | Name -                     | Date modified     | Туре         | Size     | - × ×                    |
|                                              | E Desktop                                           | edd0200.03                 | 9/5/2018 10:47 AM | XML Document |          | ¥                        |
|                                              | Downloads                                           | E bgre0100                 | 8/6/2018 10:33 PM | XML Document |          |                          |
|                                              | Ubraries<br>Documents<br>Music<br>Entures<br>Videos |                            |                   |              |          | Value                    |
|                                              | Computer                                            |                            |                   |              |          |                          |
| Watch                                        | Backup (E:)                                         |                            |                   |              |          | • ×                      |
| Name Value                                   | Public (\\d1.na.lhs.                                | 100                        |                   |              |          |                          |
|                                              | 😪 UserTools (1)d1.na 💌                              | <u> </u>                   |                   |              | <u>)</u> |                          |
| H + + H Watch 1 /Watch 2 /Wat                | File                                                | name: bedd0200.03          | · DOML            | files (*XML) | *        | 2                        |
| Output                                       |                                                     |                            |                   | Open Ca      | ncel     | ▼ X                      |
| Compiling routine cs<br>Compilation finished | successfully in                                     | 3.4368.                    |                   |              |          | -                        |
| H 4 F H Result Find In Files                 |                                                     |                            | 1                 |              |          | <u> </u>                 |
| Ready                                        |                                                     |                            |                   |              |          | CAP NUM OVR READ         |

Figure 25: Opening the XML file

# **Contact Information**

If you have any questions or comments regarding this distribution, please contact the OIT Help Desk (IHS).

Phone: (888) 830-7280 (toll free) Web: <u>http://www.ihs.gov/helpdesk/</u> Email: support@ihs.gov